Konu: Aşağıda ekran görüntüsü verilen 3 farklı Layer ın ve 3 farklı çizgi tipinin kullanıldığı çizimin gerçekleştirilmesi.

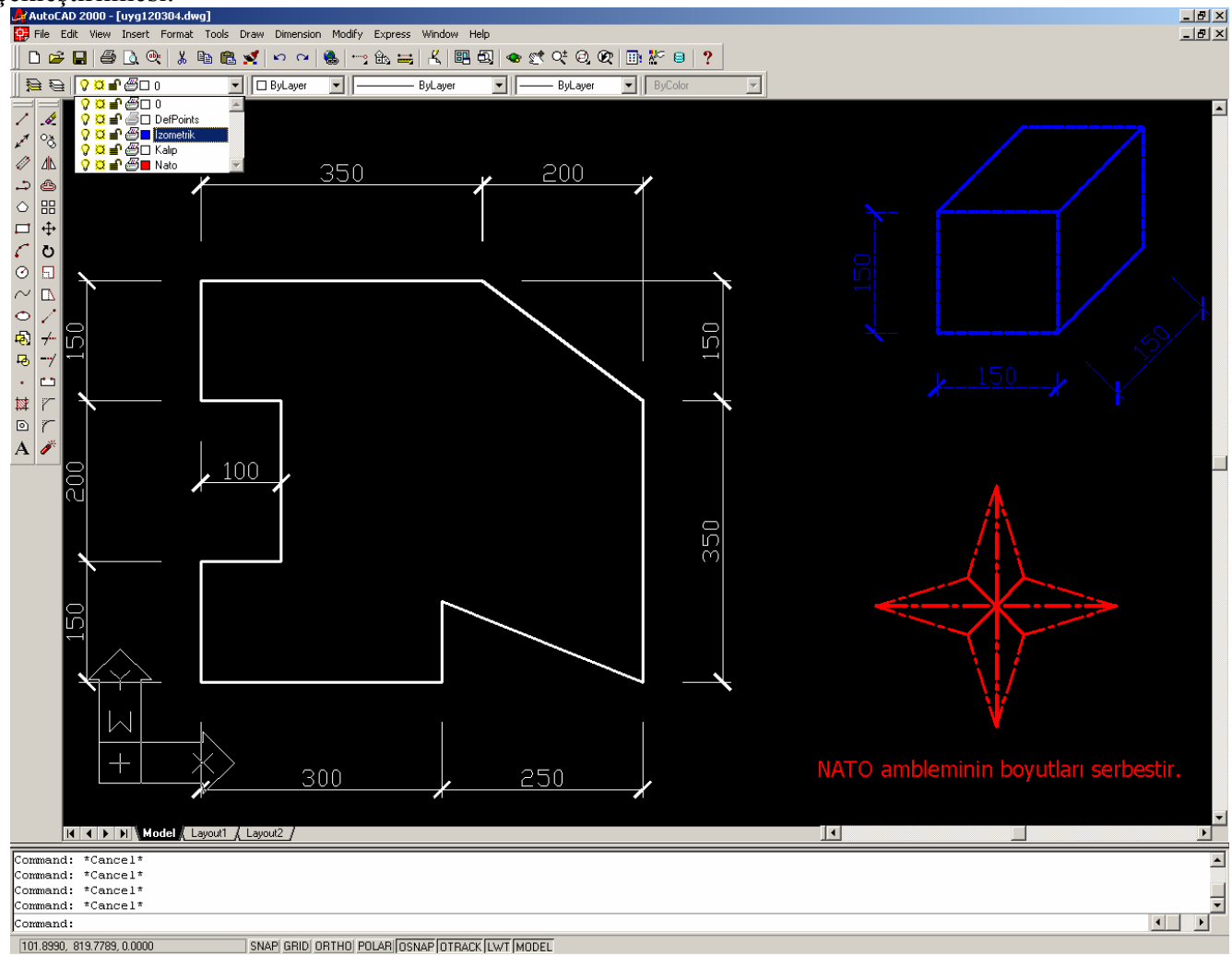

# ÇİZİME HAZIRLIK

#### Autocad i açınız

Çizimde Kullanılacak Çizgi Tiplerinin Tanımlanması:

• Format Menüsünden LineType geliniz ve Load düğmesi ile aşağıdaki resimde descriptionları verilen çizgi tiplerini tanımlayınız.

| Linetype Manager                                      |            |                                             |    |                 | <u>?</u> ×             |
|-------------------------------------------------------|------------|---------------------------------------------|----|-----------------|------------------------|
| Linetype filters<br>Show all linetypes  Invert filter |            |                                             |    | Load<br>Current | Delete<br>Show details |
| Linetype<br>ByLayer                                   | Appearance | Description                                 |    |                 |                        |
| ByBlock<br>ACAD_IS002W100<br>CENTER<br>Continuous     |            | –<br>– ISO dash<br>– Center<br>– Continuous |    |                 |                        |
|                                                       |            |                                             |    |                 |                        |
|                                                       |            |                                             |    |                 |                        |
|                                                       |            |                                             | OK | Cancel          | Help                   |

- Böylece çiziminizde kullanılacak 3 adet (sürekli, kesikli ve eksen çizgisi) çizgi tipi tanımlandı.
- Çizgi tiplerini çizim sırasında değiştirmek için aşağıdaki şekilde gösterilen pencereyi kullanınız.

| 🛃 AutoCAD 2000 - [uyg120304.dwg]                                                                                                    | _ 8 × |
|----------------------------------------------------------------------------------------------------|-------|
| 😭 File Edit View Insert Format Tools Draw Dimension Modify Express Window Help                                                                                                    | _ 8 × |
| ] D 🖆 🖬   ∰ 🔍 ∞   % 🗈 🛍 🛒 ∽ ∼   🍓   ∽ ½ 🚌 异   光    ᡚ   👁 🛫 ඥ ᡚ Დ    灯 8   ?                                                                                                    |       |
| 🔁 🔁 🖓 🛱 🖉 🗆 0 🔹 🖬 ByLayer 🔽 ————— ByLayer 🔽 ———— ByLayer 🔽                                                                                                    |       |
| Image: System     ByBlock       Image: System     ByBlock       Image: System     ByBlock       Image: System     Conjunct       Image: System     Conjunct <td></td> |       |

## Çizimde Kullanılacak Layerlerin Tanımlanması:

• Format Menüsünden Layer a geliniz ve New düğmesi ile aşağıdaki resimde Name leri verilen Layerleri tanımlayınız (İzometrik, Kalıp, Nato), bu Layerlerde kullanılacak çizgi tiplerini (daha önce tanımlanmıştı) pencerenin LineType kısmını klikleyerek seçiniz. Benzer şekilde Layer rengi için Color bölümünü klikleyiniz.

| Layer Prope      | rties Manage    | er     |            |               |                   |      |         |            | ? ×         |
|------------------|-----------------|--------|------------|---------------|-------------------|------|---------|------------|-------------|
| Named layer fil  | ters            |        |            |               |                   |      | Nou     |            | Delete      |
| Show all layer   | s               | ᠇᠋᠋    | Invert     | filter.       |                   |      | 14644   | !          | Delete      |
| P                |                 |        | Apply      | to Object Pro | operties toolbar. |      | Curren  | nt Sh      | iow details |
| Current Layer: ( | )               |        |            |               |                   |      |         |            |             |
| Name             | On              | Freeze | L          | Color         | Linetype          | Line | weight  | Plot Style | e Plot      |
| 0                | <del>.</del>    | Ø      | _∎°        | 🗆 White       | Continuous        |      | Default | Color_7    | 8           |
| DefPoints        | ♥               | Ø      | _ <b>_</b> | 🗆 White       | Continuous        |      | Default | Color_7    | 8           |
| Izometrik        | ♥               | Ø      |            | 📕 Blue        | ACAD2w100         | ) —— | Default | Color_5    | <u> </u>    |
| Kalip            | <u></u>         | Ø      | £          | 🗆 White       | Continuous        |      | Default | Color_7    | <u> </u>    |
| Nato             |                 |        | _ 🖆        | Red           | CENTER            |      | Default | Color_1    | <i>ä</i>    |
|                  |                 |        |            |               |                   |      |         |            |             |
|                  |                 |        |            |               |                   |      |         |            |             |
|                  |                 |        |            |               |                   |      |         |            |             |
|                  |                 |        |            |               |                   |      |         |            |             |
|                  |                 |        |            |               |                   |      |         |            |             |
|                  |                 |        |            |               |                   |      |         |            |             |
|                  |                 |        |            |               |                   |      |         |            |             |
|                  |                 |        |            |               |                   |      |         |            |             |
|                  |                 |        |            |               |                   |      |         |            |             |
|                  |                 |        |            |               |                   |      |         |            |             |
|                  |                 |        |            |               |                   |      |         |            |             |
|                  |                 |        |            |               |                   |      |         |            |             |
|                  |                 |        |            |               |                   |      |         |            |             |
|                  |                 |        |            |               |                   |      |         |            |             |
| E Tatal Isuara   | E I suese disel | nund   |            |               |                   |      |         |            |             |
| p rotar layers   | o Layers displ  | ayeo   |            |               |                   |      |         |            |             |
|                  |                 |        |            |               | OK                |      | Cance   | st         | Help        |

- Böylece İzormetrik Layeri, mavi renkli, kesikli çizgi, Kalıp Layeri Beyaz renkli, düz çizgi, Nato Layeri kırmızı renkli eksen çizgisi olarak tanımlandı.
- Üzerine çizim yapılan Layer i çizim sırasında değiştirmek için aşağıdaki şekilde gösterilen pencereyi kullanınız.

| AutoEAD 2000 - [uyg120304.dwg]                                                                                                    |                                                       |
|----------------------------------------------------------------------------------------------------|-------------------------------------------------------|
| 📪 File Edit View Insert Format Tools Draw Dimension Modify Express Window Help                                                                                                    | _ <del>_</del> <del>_</del> <del>_</del> <del>_</del> |
| ] D ☞ 묘   를 Q, @,   X ʰʰ @ X   ∽ ~   🗞 - 3 ૠ =   K    원) ◆ જ 야 연, Ø,   🗈 ½ · 8   ?                                                                                                    |                                                       |
| 🙀 😂 🛛 🗴 🖉 🗇 0 🔹 🔽 🖂 🕞 🖉 🗖 🖸 🖉 🖉 🖉 🖉 🖉 🖉 🖉                                                                                                    |                                                       |
| Image: Point and Point and Point | <u> </u>                                              |
|                                                                                                    |                                                       |
| Nato Data Data Data Data Data Data Data D                                                                                                    |                                                       |
| $\sim$ $\approx$ $\sim$ $\sim$ $\sim$ $\sim$ $\sim$ $\sim$ $\sim$ $\sim$ $\sim$ $\sim$                                                                                                    |                                                       |
|                                                                                                    |                                                       |

### Çizimde Koordinatlarının Hassasiyetlerinin Ayarlanması

- Format Menüsünden Units i seçiniz ve Length Type: Decimal, Length Precision 0.00 olacak şekilde ayarlayınız. Diğer ayarları aşağıdaki şekildeki gibi ayarlayınız. (Zaten o şekildeyse değiştirmeyiniz)
- Bu ayarla da Autocad in koordinatları virgülden sonra 2 hassasiyetle saklamasını sağlamış olduk.

| Drawing Units                                                                                                   |                                                                   | <u>? ×</u> |  |  |  |
|----------------------------------------------------------------------------------------------------|-------------------------------------------------------------------|------------|--|--|--|
| Length<br>Type:<br>Decimal<br>Precision:                                                                        | Angle<br>Type:<br>Decimal Degrees<br>Precision:<br>0<br>Clockwise |            |  |  |  |
| Drawing units for DesignCenter blocks<br>When insetting blocks into this drawing, scale them to:<br>Millimeters |                                                                   |            |  |  |  |
| Sample Output<br>1.5.2.0<br>3<45.0                                                                              |                                                                   |            |  |  |  |
| OK Cancel                                                                                                    | Direction                                                         | Help       |  |  |  |

### Çizimde Otomatik Yakalama Noktalarının Ayarlanması

• Tools Menüsünden Drafting Settings i seçiniz ve Object Snap bölümünde Endpoint, Midpoint, Center, özel yakalama noktalarını seçili hale getiriniz. Aynı pencerede Object Snap i ON haline getirmeyi unutmayınız. Bakınız aşağıdaki şekil.

| 4 | Drafting Settings                                                                                                    |                                 | ? × |  |  |  |
|---|----------------------------------------------------------------------------------------------------|---------------------------------|-----|--|--|--|
|   | Snap and Grid Polar Tracking Objec                                                                                                    | t Snap                          |     |  |  |  |
|   | 🔽 Object Snap On (F3)                                                                                                    | 🔽 Object Snap Tracking On (F11) |     |  |  |  |
|   | Object Snap modes                                                                                                    |                                 |     |  |  |  |
|   | 🗆 🔽 Endpoint                                                                                                    | 🔁 🗖 Insertion Select All        |     |  |  |  |
|   | 🛆 🗹 Midpoint                                                                                                    | ⊢ 🗆 Perpendicular Clear All     |     |  |  |  |
|   | 🔿 🔽 Center                                                                                                    | 🕤 🔲 Tangent                     |     |  |  |  |
|   | 🛛 🗖 Node                                                                                                    | 🛛 🗌 Nearest                     |     |  |  |  |
|   | 🔷 🗷 Quadrant                                                                                                    | Apparent intersection           |     |  |  |  |
|   | X 🔽 Intersection                                                                                                    | 1/ 🗖 Parallel                   |     |  |  |  |
|   | 🔽 Extension                                                                                                    |                                 |     |  |  |  |
|   | To track from an Osnap point, pause over the point while in a<br>command. A tracking vector appears when you move the cursor.<br>To stop tracking, pause over the point again. |                                 |     |  |  |  |
|   | Options                                                                                                    | OK Cancel He                    | əlp |  |  |  |

• Object Snap i çizim sırasında ON yada OFF haline getirmek için AutoCAD penceresinin en altındaki OSNAP düğmesine ardışık basmanız yeterli. Aşağıdaki şekle bakınız.

| + <u>}</u> 300 <u>,</u> 250 <u>,</u>                                    | NATO ambleminin boyutları serbestir. |
|-------------------------------------------------------------------------|--------------------------------------|
| K K Model Layout1 / Layout2 /                                           |                                      |
| Specify lower left corner or [ON/OFF] <0.0000,0.0000>: *Cancel*         |                                      |
| Command: osnap                                                          |                                      |
| Command:                                                                |                                      |
| Command: '_dsettings                                                    | ×                                    |
| Command:                                                                |                                      |
| 173,9166, 841,6170, 0.0000 SNAP GRID ORTHO POLARIOSNAP OTRACK LWT MODEL |                                      |

• Böylece çizim sırasında Line gibi çizimle ilgili bir komut verdiğinizde çizimde mevcut olan bir çizginin tam sonundan, tam ortasından, merkezinden, vs...gibi özel noktalarından yakalayabileceksiniz.

### Çizim

- Bu kadar ayar AutoCad de çizime başlamak için yeterli.....
- Kalıp Layerini seçiniz ve kalıbın en sol ve en alt koordinatı (100,100) olacak şekilde Line komutunu kartezyen koordinatlarda, kutupsal koordinatlarda ve relatif koordinatlarda kullanarak kalıbı çiziniz. Çizimin beyaz ve düz çizgi tipinde olduğunu kontrol ediniz.
- Layer i İzometrik e getiriniz ve kalıp çiziminin biraz sağında bir yerde (kesin başlangıç koordinatı yok çizime başlanılan ilk nokta mouse ile belirtilecek) yine Line komutunu kartezyen koordinatlarda, kutupsal koordinatlarda ve relatif koordinatlarda kullanarak kalıbı çiziniz. Çizimin mavi ve kesikli çizgi tipinde olduğunu kontrol ediniz.
- Layer i Nato ya getiriniz ve izometrik çizimin biraz altında bir yere (kesin başlangıç koordinatı yok çizime başlanılan ilk nokta mouse ile belirtilecek) yine Line komutunu kartezyen koordinatlarda, kutupsal koordinatlarda ve relatif koordinatlarda kullanarak nato amblemini çiziniz. Çizimin mavi ve kesikli çizgi tipinde olduğunu kontrol ediniz.
- Çizim Sırasında Mouse un tekerleğini kullanarak çizime otomatik Zoom In yada Zoom Out yapabilirsiniz. Eğer bu tuş çalışmıyorsa; komut satırına zoom yazın ardından all yazıp enter a basarsanız tüm çizime zoom yapmış olursunuz, zoom ardından window komutlarını girerseniz sizden istenen pencereye zoom yaparsınız. Bu iki komutu kısa yol olarak z ardından a ve z ardından w tuşlayarak zoom in yada zoom out yapabilirsiniz.

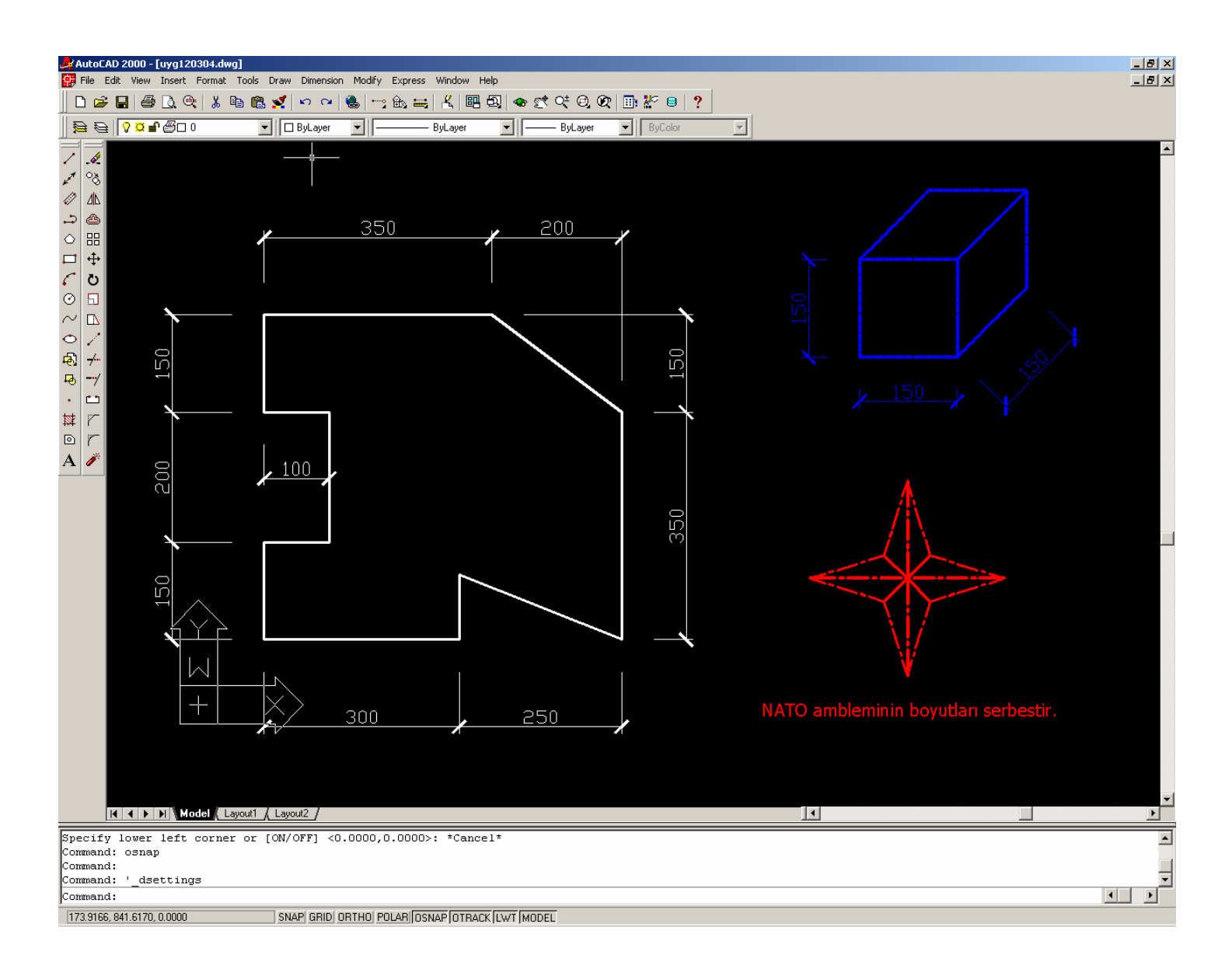